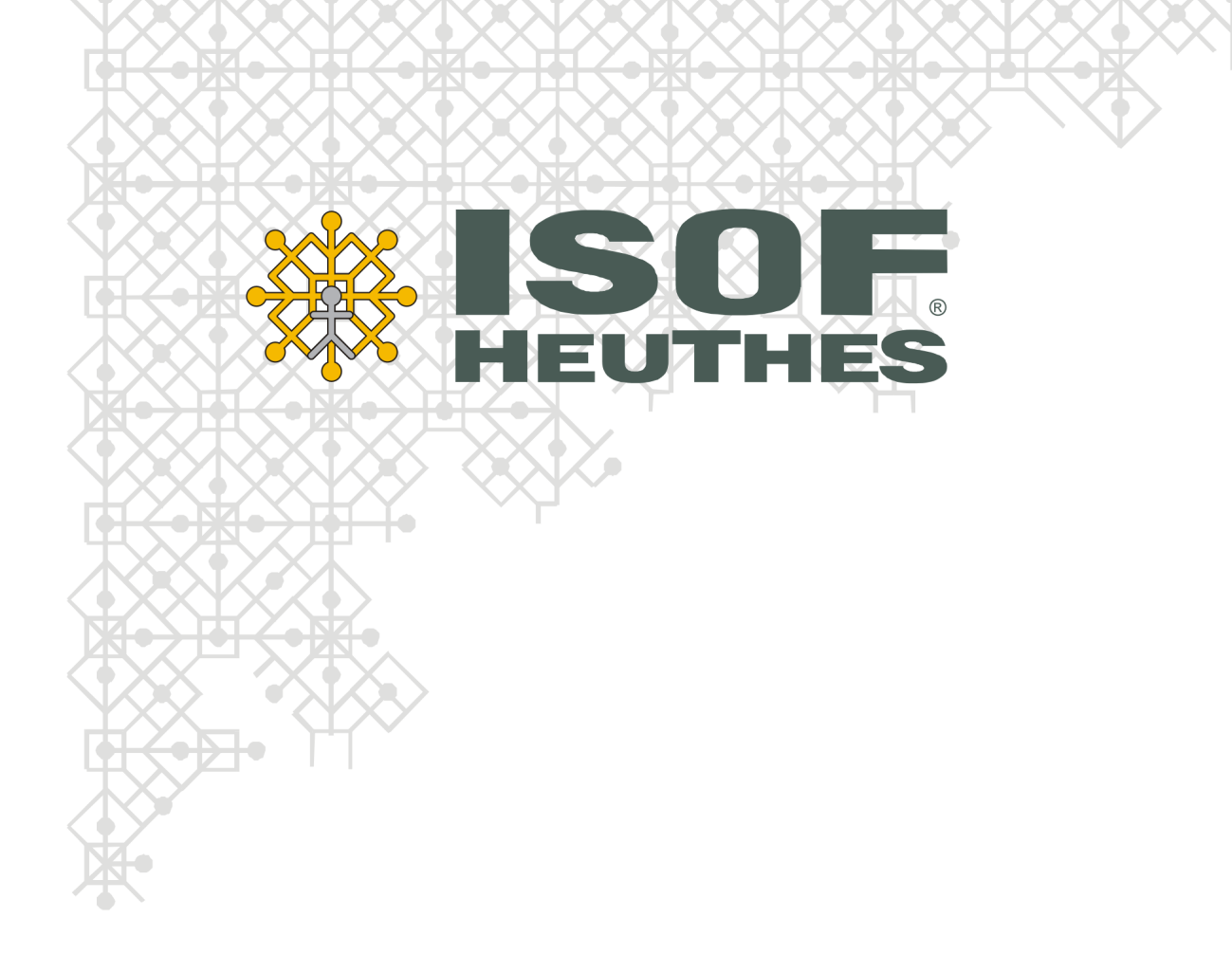

Konfiguracja przeglądarek do pracy z systemem ISOF

Copyright 2022 by HEUTHES<sup>®</sup>.

Wszelkie Prawa Zastrzeżone. All rights reserved.

Przedsiębiorstwo HEUTHES<sup>®</sup> dokłada wszelkich starań aby informacje zawarte w tej instrukcji były aktualne i poprawne. Nie może być jednak odpowiedzialne za ewentualne pomyłki, błędy czy informacje, które mogły stać się nieaktualne.

Przedsiębiorstwo HEUTHES<sup>®</sup> zastrzega sobie prawo do dokonywania poprawek i zmian w treści niniejszego opracowania, bez obowiązku zawiadamiania osób lub instytucji o dokonanych zmianach.

Opis ten nie jest częścią żadnego kontraktu ani licencji, o ile nie będzie to specjalnie uzgodnione.

Znaki towarowe: GRYFBANK<sup>®</sup>, INFOSTRADA BANKOWA<sup>®</sup>, CLIENT-WEB-SERVER<sup>®</sup>, CLIENT-WAP-SERVER<sup>®</sup>, BASET<sup>®</sup>, ISOF<sup>®</sup> należą do przedsiębiorstwa HEUTHES<sup>®</sup>.

5.09.2022 r.

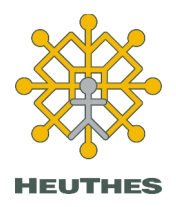

HEUTHES Sp. z o.o. ul. Koński Jar 8/30 02-785 Warszawa Tel.: 91 460 89 74 Skype: isof-heuthes

NIP: 852-040-54-92 KRS: 0000184163 REGON: 008188990 Kapitał z.: 130 000 PLN **Biuro Techniczno-Handlowe** 

ul. Metalowa 6 70-744 Szczecin

www.isof.pl www.heuthes.pl marketing@heuthes.pl

## Spis treści

| Wstęp4                                                                                        |
|-----------------------------------------------------------------------------------------------|
| 1. Klasyfikacja przeglądarek na dzień 5.09.2022 r5                                            |
| 1.1. Systemy operacyjne najbardziej popularne wśród użytkowników ISOF: Windows 10/7/XP,       |
| Android, MacOS 135                                                                            |
| 1.2. Systemy operacyjne mniej popularne wśród użytkowników ISOF: Linux, Windows 8/Vista, iOS, |
| Win Phone5                                                                                    |
| 2. Ustawienia przeglądarek7                                                                   |
| 2.1. Ustawienia dla Chrome7                                                                   |
| 2.1.1. Ustawienie blokad wyskakujących okien7                                                 |
| 2.1.2. Tworzenie skrótu do uruchamiania systemu ISOF8                                         |
| 2.2. Ustawienia dla Mozilla Firefox10                                                         |
| 2.2.1. Opcje przeglądarki10                                                                   |
| 2.2.2. Ustawienie blokad wyskakujących okien11                                                |
| 2.2.3. Obsługa certyfikatu13                                                                  |
| 2.2.4. Konfiguracja wydruków14                                                                |
| 2.2.5. Tryb uruchamiania w nowej karcie15                                                     |
| 2.2.6. Tworzenie skrótu do uruchamiania systemu ISOF15                                        |
| 3. Wykonywanie kopii certyfikatu16                                                            |
| 4. Testowanie wydajności                                                                      |

## Wstęp

Do pracy w systemie ISOF niezbędne jest posiadanie zainstalowanej na komputerze przeglądarki internetowej. W związku z tym, iż ISOF jest dla przeglądarek treścią znacząco inną niż typowe strony lub serwisy www, do pracy z tym systemem konieczne jest poprawne skonfigurowanie opcji wybranej przeglądarki.

Na rynku dostępnych jest wiele darmowych przeglądarek dostępnych na różne platformy systemowe. Firma HEUTHES zgodnie z przyjętą polityką kompatybilności w procesie rozwijania aplikacji ISOF stara się zapewnić pełną zgodność systemu ISOF z najbardziej popularnymi przeglądarkami używanym w polskim internecie.

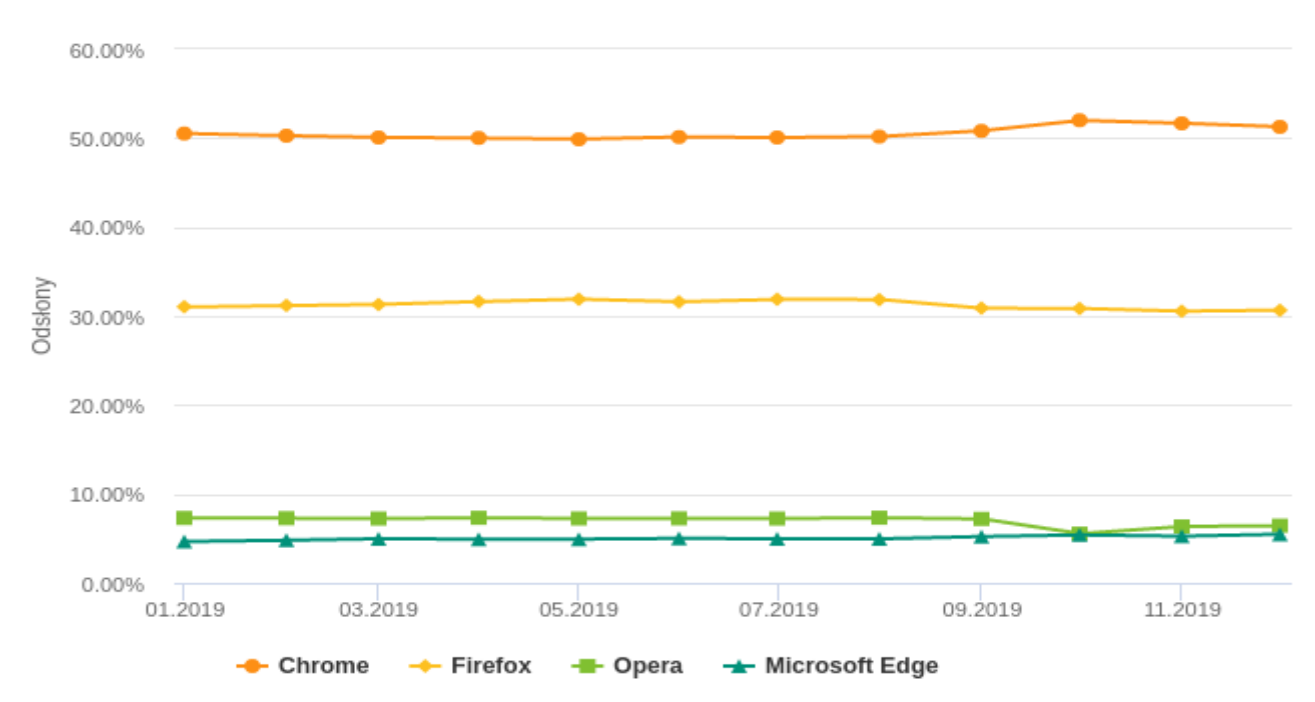

źródło: ranking.gemius.com

W związku z dużą liczbą dostępnych na rynku przeglądarek oraz z faktem, iż każda z nich jest dostępna w wielu wersjach firma HEUTHES w celu ułatwienia pracy użytkownikom systemu ISOF wprowadziła system rekomendacji przeglądarek. Aktualna lista wspieranych przeglądarek jest dostępna na stronie <u>www.isof.pl/przegladarki.html</u> oraz w linku znajdującym się pod polem logowania do systemu ISOF.

Przeglądarki zostały podzielone na trzy listy: **BIAŁĄ, SZARĄ i CZARNĄ**. Lista biała obejmuje te wersje przeglądarek, które pozwalają na pracę z systemem ISOF w pełnym zakresie. Lista szara to przeglądarki pozwalające zalogować się do systemu ISOF, ale bez gwarancji poprawnego działanie we wszystkich modułach ISOF. Lista czarna zawiera przeglądarki z których nie ma możliwości zalogowania się do systemu ISOF.

Do pracy z systemem ISOF polecamy przeglądarki z listy białej. Lista szara składa się z reguły z przeglądarek, które są świeżo po premierze rynkowej lub z racji stażu rynkowego przestają być wspierane przez swoich producentów i zostały zastąpione nowymi wersjami. HEUTHES dokłada wielu starań, by na liście białej znajdowały się możliwie najnowsze wersje wspieranych przeglądarek.

W dalszej części dokumentu znajduje się opis konfiguracji dla wszystkich przeglądarek wspieranych przez firmę HEUTHES.

# 1. Klasyfikacja przeglądarek na dzień 5.09.2022 r.

## 1.1. Systemy operacyjne najbardziej popularne wśród użytkowników ISOF: Windows 10/7/XP, Android, MacOS 13

| Lista  | System operacyjny  | Przeglądarka                      |
|--------|--------------------|-----------------------------------|
|        |                    | Microsoft Edge 105 (Chromium)     |
|        | Windows 10/7       | Chrome 105                        |
| Riała  |                    | Firefox 104                       |
| Diata  | Android 6.0 – 10.0 | Chrome Mobile 105                 |
|        | MacOS 13           | Chrome 105                        |
|        |                    | Firefox 104                       |
|        | Windows 10/7       | Chrome 104                        |
| Szara  |                    | Firefox 103                       |
|        | Android 6.0 – 10.0 | Chrome Mobile 104                 |
|        |                    | Chrome 103 i poprzednie           |
|        |                    | Firefox 101 i poprzednie          |
| Czarna | Windows 10/7       | Internet Explorer 11 i poprzednie |
| Gzama  |                    | Opera                             |
|        |                    | Safari                            |
|        | Windows XP SP3     | Wszystkie przegladarki            |

## 1.2. Systemy operacyjne mniej popularne wśród użytkowników ISOF: Linux, Windows 8/Vista, iOS, Win Phone

| Lista  | System operacyjny          | Przeglądarka                      |  |  |  |  |
|--------|----------------------------|-----------------------------------|--|--|--|--|
| Dista  | Linux                      | Chrome 105                        |  |  |  |  |
| Blała  | (np. Ubuntu 16.04 LTS)     | Firefox 104                       |  |  |  |  |
|        | Linux (np. Ubuntu 16.04    | 4Chrome 104                       |  |  |  |  |
| Store  | LTS)                       | Firefox 103                       |  |  |  |  |
| Szara  | MacOS 12                   | Chrome 104                        |  |  |  |  |
|        |                            | Firefox 103                       |  |  |  |  |
| Czarna |                            | Chrome 103 i poprzednie           |  |  |  |  |
|        | Linux                      | Firefox 102 i poprzednie          |  |  |  |  |
|        | (starszy niż wersja 3.10)  | Opera                             |  |  |  |  |
|        |                            | Safari                            |  |  |  |  |
|        |                            | Chrome 103 i poprzednie           |  |  |  |  |
|        |                            | Firefox 102 i poprzednie          |  |  |  |  |
|        | Windows 8/Vista            | Internet Explorer 11 i poprzednie |  |  |  |  |
|        |                            | Opera                             |  |  |  |  |
|        |                            | Safari                            |  |  |  |  |
|        |                            | Chrome Mobile 103 i poprzednie    |  |  |  |  |
|        | Android 5.1.1 i poprzednie | Firefox Mobile                    |  |  |  |  |
|        |                            | Opera Mobile                      |  |  |  |  |
|        | MacOS 10 i poprzednie      | Chrome 103 i poprzednie           |  |  |  |  |
|        |                            | Firefox 102 i poprzednie          |  |  |  |  |
|        |                            | Opera                             |  |  |  |  |

#### Klasyfikacja przeglądarek na dzień 5.09.2022 r.

|                     | Safari                         |
|---------------------|--------------------------------|
|                     | Chrome Mobile 103 i poprzednie |
| iOS 10 i poprzednie | Opera Mobile                   |
|                     | Safari Mobile                  |
| Windows Phono       | Internet Explorer Mobile       |
| Windows Phone       | Opera Mobile                   |

Dane z dnia 05.09.2022 r.

## 2. Ustawienia przeglądarek

### 2.1. Ustawienia dla Chrome

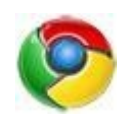

#### 2.1.1. Ustawienie blokad wyskakujących okien

W przypadku pracy na przeglądarce z włączoną opcją blokowania wyskakujących okienek, konieczne do poprawnej pracy jest dodanie wyjątku dla witryny systemu ISOF. W **Ustawieniach** przeglądarki Chrome wchodzimy w ustawienia **Zaawansowane** i znajdujemy sekcję **Ustawienia witryn** i wchodzimy w **Pop-upy i przekierowania.** W sekcji **Zezwalaj** klikamy **Dodaj.** 

| 🕸 Ustawienia – Pop-upy i przekier 🗙 🕂           |                            |           |
|-------------------------------------------------|----------------------------|-----------|
| ← → C                                           |                            |           |
| Ustawienia                                      |                            |           |
| Osoby                                           | ← Pop-upy i przekierowania | Q, Szukaj |
| Autouzupehnianie Wygląd                         | Zablokowane (zalecane)     |           |
| Q, Wyszukiwarka                                 | Blokuj                     | Dodaj     |
| Domysina przeglądarka     O     Po uruchomieniu | Nie dodano żadnych stron   |           |
| Zaawansowane                                    | Zezwalaj                   | Dodaj     |
| Prywatność i bezpieczeństwo                     | Nie dodano żadnych stron   |           |
| ⊕ Języki ♣ Pobrane pliki                        | L                          |           |
| a Drukowanie                                    |                            |           |
| 清 Ulatwienia dostępu                            |                            |           |
| System     Zresetuj ustawienia                  |                            |           |
| Rozszerzenia                                    |                            |           |
| Chrome – informacje                             |                            |           |
|                                                 |                            |           |

Następnie wpisujemy adres ssl.isof.pl i klikamy Dodaj.

|                                                                                                    | -<br>                                                                               | 0 0<br>9 E |
|----------------------------------------------------------------------------------------------------|-------------------------------------------------------------------------------------|------------|
| Ustawienia                                                                                                    | Q, Przeszałaj ustawiena                                                             |            |
| L Osoby                                                                                                    | ← Pop-upy i przekierowania Q. <u>snikuj</u>                                         |            |
| <ul> <li>Autouzupelnianie</li> <li>Wygląd</li> </ul>                                                                                                    | Zabiokowane (zalecane)                                                              |            |
| Q. Wyszuktwarka<br>Domyślna przejłądzka<br>() Po uruchomianiu                                                                                                    | Biolog Dodg<br>Nie dolano zadrych stron                                             |            |
| Zaawansowane                                                                                                    | Zazwalaj Dodaj                                                                      |            |
| <ul> <li>Pryvetność i bizglieczeństwo</li> <li>Języki</li> <li>Pobrane pilić</li> <li>Drukowanie</li> <li>Ulatrwienia dostępu</li> <li>System</li> <li>Zzesetnij ustawienia</li> </ul> | Ne dodano zadnjeh sten<br>Dodavanje strony<br>Utrjeni<br>satlaof pl<br>Anukij Dodaj |            |
| Rozsourzenia 🔀<br>Chrome – Informacje                                                                                                    |                                                                                     |            |

#### 2.1.2. Tworzenie skrótu do uruchamiania systemu ISOF

W Chrome istnieje możliwość zapisania skrótu do aplikacji. Jest to funkcjonalność aktualnie dostępna tylko w tej przeglądarce. Uruchomienie systemu ISOF w tym trybie upodabnia system do aplikacji lokalnej.

Okno przeglądarki jest pozbawione wszelkich funkcji i menu dostępnych w tradycyjnym oknie przeglądarki. Jedyną zawartością okna przeglądarki w tym trybie jest sam ISOF. Dzięki tej właściwości pracy w trybie aplikacji zyskujemy dodatkowe miejsce na ekranie – istotne jest to zwłaszcza w trakcie pracy w ISOF-ie na niewielkich urządzeniach mobilnych takich jak tablety, netbooki itp.

Aby uruchomić w ten sposób aplikację ISOF, należy wybrać opcję **Zainstaluj aplikację ISOF...** (jak na poniższym obrazku).

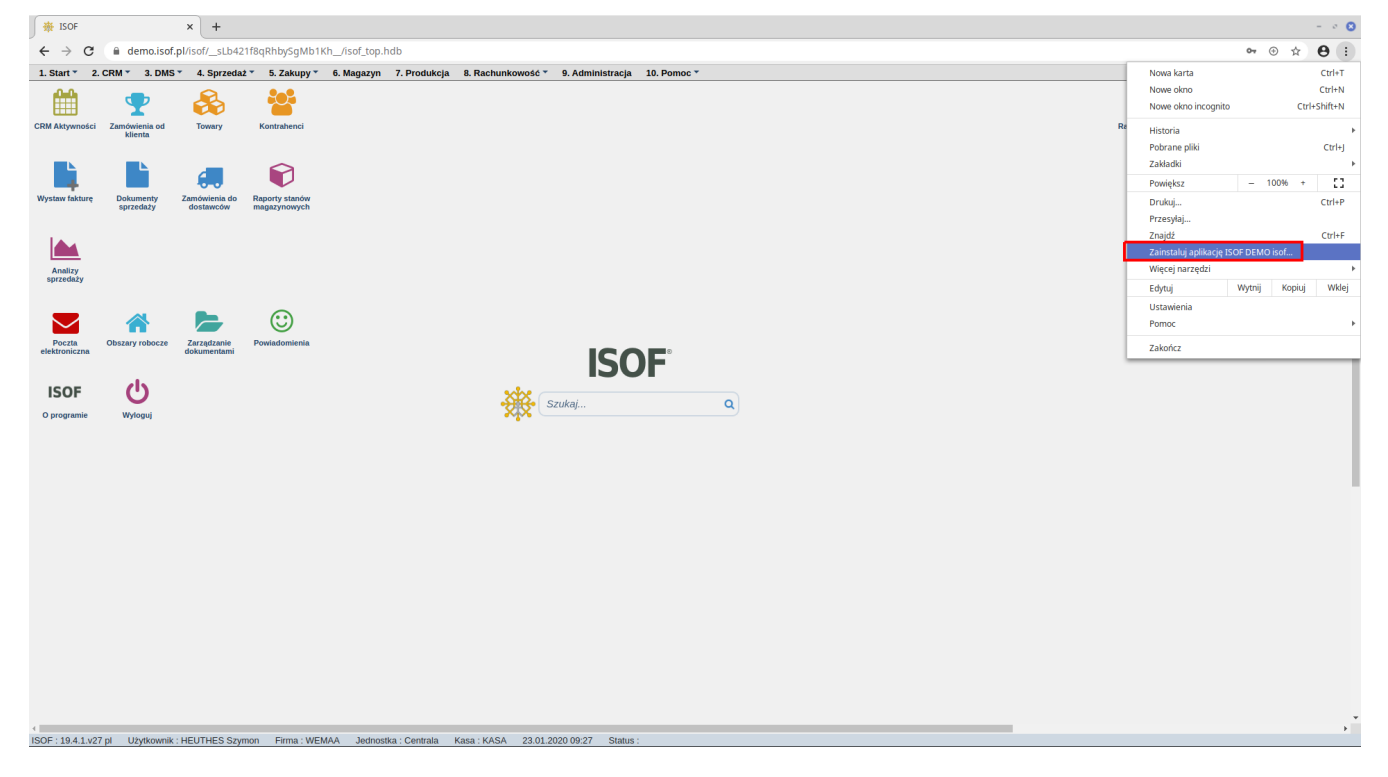

ISOF uruchomiony w trybie aplikacji wygląda jak poniżej.

| 🌺 ISOF         |                        |                                 |                                |                         |                   |                  |            |      |   | c             | - • O |
|----------------|------------------------|---------------------------------|--------------------------------|-------------------------|-------------------|------------------|------------|------|---|---------------|-------|
| 1. Start * 2.  | CRM * 3. DMS           | <ul> <li>4. Sprzeda:</li> </ul> | t ▼ 5. Zakupy ▼                | 6. Magazyn 7. Produkcja | 8. Rachunkowość 🔻 | 9. Administracja | 0. Pomoc * |      |   |               |       |
| <b>***</b>     | -                      |                                 |                                |                         |                   |                  |            |      |   | Ś             |       |
| CRM Aktywności | Zamówienia od          | Towary                          | Kontrahenci                    |                         |                   |                  |            |      | R | aporty kasowe |       |
|                | klienta                |                                 |                                |                         |                   |                  |            |      |   |               |       |
|                |                        |                                 |                                |                         |                   |                  |            |      |   |               |       |
| -              |                        |                                 |                                |                         |                   |                  |            |      |   |               |       |
| Wystaw fakturę | Dokumenty<br>sprzedaży | Zamówienia do<br>dostawców      | Raporty stanów<br>magazynowych |                         |                   |                  |            |      |   |               |       |
|                |                        |                                 |                                |                         |                   |                  |            |      |   |               |       |
|                |                        |                                 |                                |                         |                   |                  |            |      |   |               |       |
| Analizy        |                        |                                 |                                |                         |                   |                  |            |      |   |               |       |
| sprzedazy      |                        |                                 |                                |                         |                   |                  |            |      |   |               |       |
|                |                        |                                 | $\odot$                        |                         |                   |                  |            |      |   |               |       |
| Posta          | Obstany robosta        | Zarradzania                     | Powiadomiania                  |                         |                   |                  |            |      |   |               |       |
| elektroniczna  | obstally robotic       | dokumentami                     | romadomicina                   |                         |                   |                  |            |      |   |               |       |
|                | als                    |                                 |                                |                         |                   | ISO              | -          |      |   |               |       |
| ISOF           | C                      |                                 |                                |                         | subse _           |                  |            |      |   |               |       |
| O programie    | Wyloguj                |                                 |                                |                         | - <b></b>         | rukaj            | ۹          |      |   |               |       |
|                |                        |                                 |                                |                         |                   |                  |            |      |   |               |       |
|                |                        |                                 |                                |                         |                   |                  |            |      |   |               |       |
|                |                        |                                 |                                |                         |                   |                  |            |      |   |               |       |
|                |                        |                                 |                                |                         |                   |                  |            |      |   |               |       |
|                |                        |                                 |                                |                         |                   |                  |            |      |   |               |       |
|                |                        |                                 |                                |                         |                   |                  |            |      |   |               |       |
|                |                        |                                 |                                |                         |                   |                  |            |      |   |               |       |
|                |                        |                                 |                                |                         |                   |                  |            |      |   |               |       |
|                |                        |                                 |                                |                         |                   |                  |            |      |   |               |       |
|                |                        |                                 |                                |                         |                   |                  |            |      |   |               |       |
|                |                        |                                 |                                |                         |                   |                  |            |      |   |               |       |
|                |                        |                                 |                                |                         |                   |                  |            |      |   |               |       |
|                |                        |                                 |                                |                         |                   |                  |            |      |   |               |       |
|                |                        |                                 |                                |                         |                   |                  |            |      |   |               |       |
|                |                        |                                 |                                |                         |                   |                  |            |      |   |               |       |
| -              |                        |                                 |                                | MAA Jadaaatha Caatala   |                   |                  |            | <br> | - |               | • •   |

W celu zapisania linku do aplikacji ISOF uruchamiamy system w tradycyjny sposób – podając jego link w polu adresu przeglądarki Chrome. Następnie wchodzimy w **menu** przeglądarki i wybieramy **Więcej Narzędzi > Utwórz skrót.** 

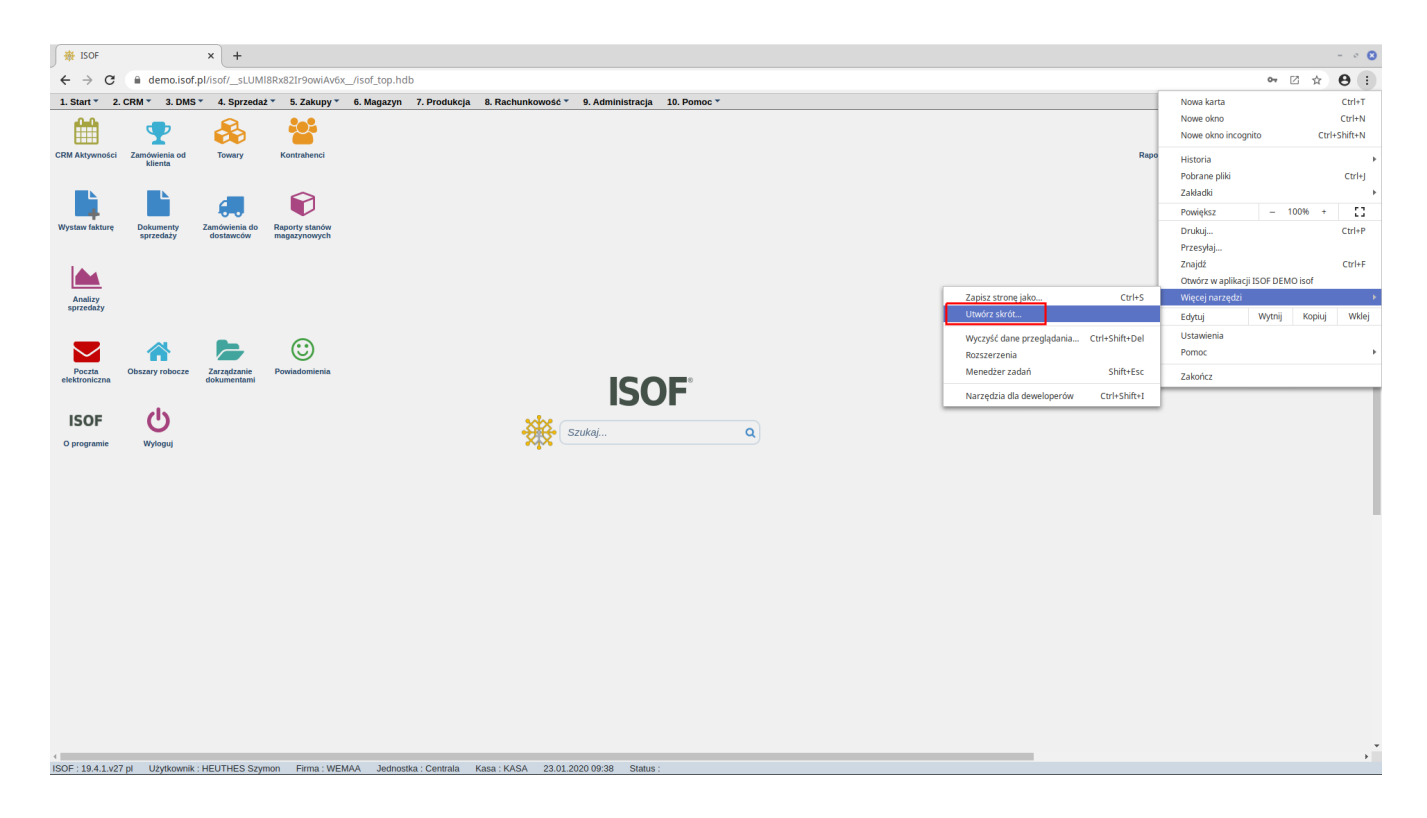

Ważne jest zaznaczenia opcji Otwórz jako okno.

| 🙀 ISOF                     |                          | × +                             |                                |                |              |                  |             |                                  |               | - 0 0                |
|----------------------------|--------------------------|---------------------------------|--------------------------------|----------------|--------------|------------------|-------------|----------------------------------|---------------|----------------------|
| ← → C                      | 🗎 demo.isof.             | pl/isof/_sLUM                   | l8Rx82Ir9owiAv6>               | _/isof_top.hdt | •            |                  |             |                                  |               | 아 🗅 🌣 😝 :            |
| 1. Start * 2               | . CRM * 3. DMS           | <ul> <li>4. Sprzeda:</li> </ul> | ž 🍷 5. Zakupy 👻                | 6. Magazyn     | 7. Produkcja | 8. Rachunkowość  | Utworzyć    | skrót?                           |               | 0                    |
| CRM Aktywności             | Zamówienia od<br>klienta | Towary                          | Kontrahenci                    |                |              |                  | · ● ●       | OF DEMO isof<br>Otwórz jako okno |               | \$<br>Raporty kasowe |
| Wystaw fakturę             | Dokumenty<br>sprzedaży   | Zamówienia do<br>dostawców      | Raporty stanów<br>magazynowych |                |              |                  |             |                                  | Anuluj Utwórz |                      |
| Analizy<br>sprzedaży       |                          | _                               |                                |                |              |                  |             |                                  |               |                      |
| Poczta<br>elektroniczna    | Obszary robocze          | Zarządzanie<br>dokumentami      | Powiadomienia                  |                |              |                  |             | SOF                              |               |                      |
| <b>ISOF</b><br>O programie | Wyłoguj                  |                                 |                                |                |              | ***              | Szukaj      |                                  | ٩             |                      |
|                            |                          |                                 |                                |                |              |                  |             |                                  |               |                      |
| <<br>ISOF : 19.4.1.v2      | 7 pl Użytkownik :        | : HEUTHES Szyr                  | mon Firma : WEI                | 1AA Jednosti   | a : Centrala | Kasa : KASA 23.0 | .2020 09:38 | Status :                         |               | <br>                 |

Po wykonaniu powyższych czynności na pulpicie pojawi się ikona systemu ISOF. Ikonę tę przeciągając jej ikonę myszką, można przenieść na pasek zadań przeglądarki Chrome.

### 2.2. Ustawienia dla Mozilla Firefox

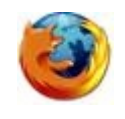

Konfiguracja przeglądarki Firefox sprowadza się do ustawienia czterech parametrów w opcjach przeglądarki, instalacji certyfikatu oraz ustawienia parametrów wydruków.

### 2.2.1. Opcje przeglądarki

W polu adresu przeglądarki Mozilla Firefox wpisujemy: about: config

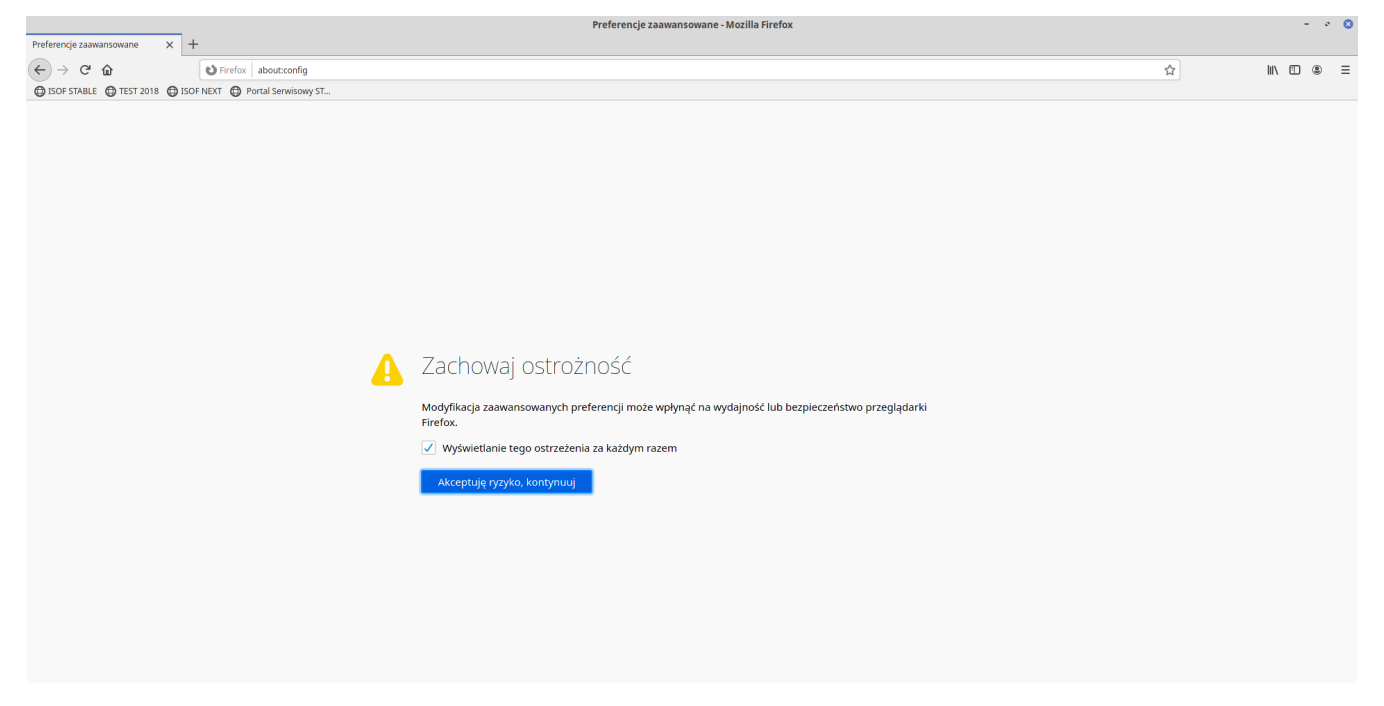

Po tej operacji pojawi się ekran jak powyżej. Aby wejść do zaawansowanych opcji przeglądarki Firefox konieczne jest potwierdzenie w postaci kliknięcia w przycisk **Akceptuję ryzyko, kontynuuj.** 

W polu filtr wyszukujemy poniższe parametry i następnie sprawdzamy i ewentualnie zmieniamy ich wartość na zgodną z poniższą tabelą. Lista poniższych parametrów jest zależna od posiadanej wersji przeglądarki. Jeśli danego parametru nie ma w Państwa wersji pomijamy ustawienie tej pozycji.

| Lp | Nazwa parametru                          | Wymagana<br>wartość |
|----|------------------------------------------|---------------------|
| 1  | dom.disable_window_open_feature.location | FALSE               |
| 2  | network.http.spdy.enabled                | TRUE                |

### 2.2.2. Ustawienie blokad wyskakujących okien

W **Opcjach** lub **Preferencjach** (zależy od wersji Firefoksa) przeglądarki Firefox w sekcji **Prywatność i bezpieczeństwo** przy włączonej blokadzie okienek wyskakujących wchodzimy w **Wyjątki.** 

| 🔆 Ogólne                   |                                                                                                    |                          |  |
|----------------------------|----------------------------------------------------------------------------------------------------|--------------------------|--|
| <b>Q</b> Wyszukiwanie      | Uprawnienia                                                                                                    |                          |  |
| Prywatność                 | O Położenie                                                                                                    | Us <u>t</u> awienia      |  |
|                            | Kamera                                                                                                    | Ust <u>a</u> wienia      |  |
|                            | Julie Mikrofon                                                                                                    | Usta <u>w</u> ienia      |  |
|                            | Powiadomienia. Więcej informacji                                                                                            | U <u>s</u> tawienia      |  |
|                            | ✓ <u>B</u> lokowanie wyskakujących okien                                                                                    | Wyją <u>t</u> ki         |  |
|                            | Ostrzeganie, gdy witryny próbują instalować dodatki                                                                         | <u>W</u> yjątki          |  |
|                            | Blokowanie dostęp <u>u</u> do przeglądarki usługom ułatwień dostępu. Więcej informacji                                      |                          |  |
|                            | Dane zbierane przez program Firefox                                                                                         |                          |  |
|                            | Dążymy do zapewnienia odpowiedniego wyboru i zbierania wyłącznie niezbędnych danych, aby dostarcz                           | zać i doskonalić program |  |
|                            | Firefox dla nas wszystkich. Zawsze prosimy o pozwolenie przed przesłaniem danych osobistych.<br>Uwagi dotyczące prywatności |                          |  |
| ⑦ Wsparcie programu Firefo | Przesyłanie do Mozilli danych technicznych i o interakcjach z programem. Więcej informacji x                                |                          |  |
|                            | Przesyłanie zgromadzonych ragortów z awarii.                                                                                | Więcej informacji        |  |

W polu Adres witryny wpisujemy https://ssl.isof.pl a następnie wykonujemy Zezwalaj i Zachowaj.

| <u>.</u> dres witryny: |          |
|------------------------|----------|
| ssl.isof.pl            |          |
|                        | Zezwalaj |
| Witryna                | Status   |
|                        |          |

### Uprawnione witryny – Wyskakujące okna

Określ, które witryny mogą otwierać wyskakujące okna. Podaj dokładny adres witryny, której chcesz na to zezwolić, i naciśnij Zezwalaj.

| Adre <u>s</u> witryny: |                                |                |                   |
|------------------------|--------------------------------|----------------|-------------------|
| https://ssl.isof.p     | I                              |                |                   |
|                        |                                |                | <u>Z</u> ezwalaj  |
| Witryna                |                                | Status         |                   |
|                        |                                |                | 1                 |
|                        |                                |                | - 1               |
|                        |                                |                |                   |
|                        |                                |                |                   |
|                        |                                |                |                   |
|                        |                                |                |                   |
|                        |                                |                |                   |
|                        |                                |                |                   |
|                        |                                |                | _                 |
| <u>U</u> suń witrynę   | Usuń <u>w</u> szystkie witryny |                |                   |
|                        |                                | <u>A</u> nuluj | Zac <u>h</u> owaj |
|                        |                                |                |                   |

#### 2.2.3. Obsługa certyfikatu

W sytuacji, gdy w przeglądarce posiadamy tylko jeden certyfikat użytkownika warto włączyć automatyczne wybieranie certyfikatu.

Po zainstalowaniu certyfikatu osobistego konieczne jest włączenie automatycznego wybierania certyfikatu. Uruchamiamy **Opcje** lub **Preferencje** (zależy od wersji Firefoksa) z menu w przeglądarce, następnie **Prywatność i bezpieczeństwo,** znajdujemy sekcję **Certyfikaty** i zaznaczany **wybierz certyfikat automatycznie.** 

| 🔆 Ogólne                       | Firefox dla nas wszystkich. Zawsze prosimy o pozwolenie przed przesłaniem danych osobistych.<br>Uwagi dotyczące prywatności | ostar esot i dosnoriane programi   |
|--------------------------------|----------------------------------------------------------------------------------------------------|------------------------------------|
| <b>Q</b> Wyszukiwanie          | Przesyłanie do Mozilli danych technicznych i o interakcjach z programem. Więcej informacji                                  |                                    |
| Prywatność<br>i bezpieczeństwo | Przesyłanie zgromadzonych ra <u>p</u> ortów z awarii.                                                                       | Więcej informacji                  |
| C Konto Firefoksa              | Bezpieczeństwo                                                                                                    |                                    |
|                                | Ochrona przed oszustwami i niebezpiecznym oprogramowaniem                                                                   |                                    |
|                                | Blokowanie niebezpiecznych i podejrzanych treści. Więcej informacji                                                         |                                    |
|                                | Blokowani <u>e</u> możliwości pobierania niebezpiecznych plików                                                             |                                    |
|                                | ✓ Ostrzega <u>n</u> ie przed niepożądanym i nietypowym oprogramowaniem                                                      |                                    |
|                                | Certyfikaty                                                                                                    |                                    |
|                                | Kiedy serwer żąda osobistego certyfikatu użytkownika:                                                                       |                                    |
|                                | wybierz certyfik <u>a</u> t automatycznie                                                                                   |                                    |
|                                | 🕖 pytaj za każdym <u>r</u> azem                                                                                             |                                    |
|                                | Qdpytywanie serwerów OCSP w celu potwierdzenia wiarygodności certyfikatów                                                   | Wyświetl certyfikaty               |
| ② Wsparcie programu Firefox    |                                                                                                    | <u>U</u> rządzenia zabezpieczające |

Przeglądarka Firefox jako jedyna pozwala na wykonanie kopii pobranego certyfikatu, W związku z tym sugerujemy zawsze przeprowadzać proces uzyskiwania certyfikatu właśnie poprzez tę przeglądarkę, nawet gdy docelowo mamy zamiar pracować w przeglądarce Microsoft Edge lub Chrome.

#### 2.2.4. Konfiguracja wydruków

Z menu przeglądarki wchodzimy do opcji **Drukuj** i następnie **Ustawienia strony**. W zakładce **Marginesy oraz nagłówek i stopka** konieczne jest usunięcie wszelkich wpisów znajdujących się w polach nagłówka i stopki oraz ustawienie minimalnych dopuszczalnych przez przeglądarkę marginesów.

| pejo rormacomania                                 | Marginesy oraz nagłó                  | ówek i stopka      |      |
|---------------------------------------------------|---------------------------------------|--------------------|------|
| -Marginesy (w milir                               | metrach)                              |                    |      |
|                                                   | <u>G</u> órny: 12.7                   |                    |      |
|                                                   | · · · · · · · · · · · · · · · · · · · |                    |      |
| Lewy                                              |                                       | Prawy:             |      |
| 12.7                                              |                                       | 12.7               |      |
|                                                   | (S) (D) (D) (D) (D)                   | A.6.17             |      |
|                                                   |                                       |                    |      |
|                                                   |                                       |                    |      |
|                                                   | Dolny: 12.7                           |                    |      |
| Nacháulái i stopla                                | Dolny: 12.7                           |                    |      |
| <ul> <li>Nagłówki i stopki</li> </ul>             | Dolny: 12.7                           |                    |      |
| Nagłówki i stopki<br>brak                         | Dolny: 12.7                           | brak               | DDa: |
| Nagłówki i stopki<br>brak<br>Lewa strona:<br>brak | Dolny: 12.7                           | brak<br>Prawa stro | ona: |

W systemach typu **Linux** dostępne jest inne okno konfiguracji niż w systemach Windows i większość ustawień trzeba zmieniać poprzez ich ręczną edycję w **about:config**. Wyszukujemy parametry zawierające w nazwie wyraz *print* Jeśli ustawienia ogólne nie działają, to należy zmienić ich odpowiedniki również dla konkretnego modelu drukarki.

| Preferer                                                    | rcje zaawansowane - Mozilla Firefox | r            | - 0 | 8   |
|-------------------------------------------------------------|-------------------------------------|--------------|-----|-----|
| Preferencje zaawansowane X +                                |                                     |              |     |     |
| $\leftarrow \rightarrow \mathbb{C}$                         | \$                                  | III\ 🗊       | ۲   | ≡   |
| 🖨 ISOF STABLE 🖨 TEST 2018 🖨 ISOF NEXT 🖨 Portal Serwisowy ST |                                     |              |     |     |
|                                                             |                                     |              |     |     |
| print.font-variations-as-paths                              | true                                | <del>\</del> | È   |     |
| print.print_bgcolor                                         | true                                | +            | e t | 1   |
| print_print_bgimages                                        | true                                | +            | e đ | 1   |
| print.print_duplex                                          | 0                                   | 1            | ' 1 | I I |
| print.print_edge_bottom                                     | 0                                   | 1            | •   |     |
| print_print_edge_left                                       | 0                                   | 1            | ,   |     |
| print_print_edge_right                                      | 0                                   | 1            | ,   |     |
| print.print_edge_top                                        | 0                                   | 1            | ,   |     |
| print.print_evenpages                                       | true                                | ⇒            | è đ | i i |
| print_print_footercenter                                    |                                     | 1            | •   |     |
| print_print_footerleft                                      | &PT                                 | 1            | •   |     |
| print_print_footerright                                     | &D                                  | 1            |     |     |
| print_print_headercenter                                    |                                     | 1            | •   |     |
| print_print_headerleft                                      | &T                                  | 1            | ,   |     |
| print_print_headerright                                     | &U                                  | 1            |     |     |
| print_print_in_color                                        | true                                | ⇒            | è i |     |
| print.print_margin_bottom                                   | 0.5                                 | 1            | ' 1 | 1   |
| print.print_margin_left                                     | 0.5                                 | 1            | ' 1 | i i |
| print.print_margin_right                                    | 0.5                                 | 1            | 1   | 1   |
| print.print_margin_top                                      | 0.5                                 |              | · 1 | I   |
| print_print_oddpages                                        | true                                | +            | e đ | i   |
| print_print_orientation                                     | 0                                   | -            | , 6 | I   |

#### 2.2.5. Tryb uruchamiania w nowej karcie

W celu wymuszenia otwierania nowych stron w kartach przeglądarki w miejsce nowych okien konieczne jest uruchomienie z menu przeglądarki *Opcji* lub *Preferencji* (zależy od wersji Firefoksa).

Następnie w sekcji Ogólne zaznaczamy Otwieranie odnośników w kartach zamiast w nowych oknach.

| <ul> <li>Ogólne</li> <li>Wyszukiwanie</li> <li>Prywatność<br/>i bezpieczeństwo</li> <li>Konto Firefoksa</li> </ul> | Karty         Przełączanie kart za pomocą Ctrl+ <u>T</u> ab w kolejności ostatnich wyświetleń         Otwieranie odnośników w kartach zamiast w nowych oknach         Ostrzeg <u>a</u> nie przed zamknięciem wielu kart         Prze <u>c</u> hodzenie do nowych kart otwieranych poprzez odnośniki |
|----------------------------------------------------------------------------------------------------|----------------------------------------------------------------------------------------------------|
|                                                                                                    | Język i wygląd<br>Czcionki i kolory<br>Domyślna czcionka: Domyślna (DejaVu Serif) • Rozmiar: 16 • Zaawangowane<br>Kolory                                                                                                    |

### 2.2.6. Tworzenie skrótu do uruchamiania systemu ISOF

| Recycle Bin Viscal Studio<br>Code |                                                                                 |                                                                                                    |
|-----------------------------------|---------------------------------------------------------------------------------|----------------------------------------------------------------------------------------------------|
| Nicosoft<br>Edge                  |                                                                                 |                                                                                                    |
| Lasti Cocoje<br>dizone            |                                                                                 |                                                                                                    |
| Lestap App Kolubio                |                                                                                 | 1                                                                                                    |
| Destep App<br>Converter           |                                                                                 |                                                                                                    |
| 1 <b></b>                         | View ><br>Sort by ><br>Refrech                                                  |                                                                                                    |
| Visital Studio<br>2019            | Paste<br>Paste<br>Paste shortcut<br>Undo Delete Ctrl-Z<br>Open in Visual Studio |                                                                                                    |
| a 🕂<br>Windows 10<br>Update-An    | New > Folder                                                                    |                                                                                                    |
| A Contractions Day Center         | Et Document                                                                     |                                                                                                    |
|                                   |                                                                                 | Windows 10 Enterprise Evaluation<br>Windows License valid for 52 days<br>Build 18362.19h1_release.190318-1202<br>URA AMARIAN AND AMARIAN AND AMARIAN |
| P Type here to search             | 🗏 🖸 🔚 🖬 🔁 刘 刘                                                                   | へ 臣 (4) POL 1/23/2020 - 1                                                                                                    |

Na pulpicie systemu Windows klikamy prawym przyciskiem myszy i tworzymy nowy skrót.

Po tej operacji pojawi się dialog w którym podajemy adres systemu ISOF:

https://ssl.isof.pl/firma gdzie w miejsce firma podać należy nazwę naszej firmy na serwerze systemu ISOF).

# 3. Wykonywanie kopii certyfikatu

Jedyną przeglądarką pozwalającą na wykonanie kompletnej i działającej kopii certyfikatu jest Firefox.

Funkcja pozwalająca zapisać kopię certyfikatu jest dostępna z menu przeglądarki. Następnie wybieramy *Preferencje* lub *Opcje* (zależy od wersji Firefoksa) i z lewego panelu *Prywatność i bezpieczeństwo.* Po przewinięciu listy, na dole znajduje się przycisk **Wyświetl certyfikaty**.

| ∽ ogomic                       | ✓ <u>B</u> lokowanie wyskakujących okien                                                                                 | Wyją <u>t</u> ki     |  |  |  |
|--------------------------------|----------------------------------------------------------------------------------------------------|----------------------|--|--|--|
| <b>Q</b> Wyszukiwanie          | 🗹 Ostrzeganie, gdy witryny próbują instalować dodatki                                                                    | <u>W</u> yjątki      |  |  |  |
| Prywatność<br>i bezpieczeństwo | Blokowanie dostęp <u>u</u> do przeglądarki usługom ułatwień dostępu. Więcej informacji                                   |                      |  |  |  |
| <b>C</b> Konto Firefoksa       | Dane zbierane przez program Firefox                                                                                      |                      |  |  |  |
|                                | Dążymy do zapewnienia odpowiedniego wyboru i zbierania wyłącznie niezbędnych danych, aby dostarczać i doskonalić program |                      |  |  |  |
|                                | Firefox dla nas wszystkich. Zawsze prosimy o pozwolenie przed przesłaniem danych osobistych.                             |                      |  |  |  |
|                                | Uwagi dotyczące prywatności                                                                                              |                      |  |  |  |
|                                | Przesyłanie do Mozilli danych technicznych i o interakcjach z programem. Więcej informacji                               |                      |  |  |  |
|                                | Przesyłanie zgromadzonych ra <u>p</u> ortów z awarii.                                                                    | Więcej informac      |  |  |  |
|                                | Bezpieczeństwo                                                                                                    |                      |  |  |  |
|                                | Ochrona przed oszustwami i niebezpiecznym oprogramowaniem                                                                |                      |  |  |  |
|                                | <u>B</u> lokowanie niebezpiecznych i podejrzanych treści. Więcej informacji                                              |                      |  |  |  |
|                                | ✓ Blokowani <u>e</u> możliwości pobierania niebezpiecznych plików                                                        |                      |  |  |  |
|                                | <ul> <li>Ostrzega<u>n</u>ie przed niepożądanym i nietypowym oprogramowaniem</li> </ul>                                   |                      |  |  |  |
|                                | Certyfikaty                                                                                                    |                      |  |  |  |
|                                | Kiedy serwer żąda osobistego certyfikatu użytkownika:                                                                    |                      |  |  |  |
|                                | wybierz certyfik <u>a</u> t automatycznie                                                                                |                      |  |  |  |
|                                | pytaj za każdym <u>r</u> azem                                                                                            |                      |  |  |  |
|                                | ✓ Odpytywanie serwerów OCSP w celu potwierdzenia wiarygodności certyfikatów                                              | Wyświetl certyfikaty |  |  |  |
|                                |                                                                                                    |                      |  |  |  |

Wykonie kopii polega na wskazaniu właściwego certyfikatu na liście oraz kliknięciu w Kopia zapasowa.

Przeglądarka przy zapisie kopii certyfikatu do pliku poprosi o ustalenie hasła zabezpieczającego kopię. Należy ustawić hasło i zapisać plik.

Hasło to będzie potrzebne przy każdej próbie instalowania certyfikatu z zapisanej kopii.

W przypadku zapomnienia hasła nie ma możliwości wczytania certyfikatu do przeglądarki. Konieczne jest wtedy wykonie nowej kopii i ustalenie dla niej nowego hasła.

| Menedžer certyfikatów |                      |                  |                                         | ×             |                  |     |
|-----------------------|----------------------|------------------|-----------------------------------------|---------------|------------------|-----|
| Użytkownik            | Osoby                | Serwery          | Organy certyfikacji                     |               |                  |     |
| Masz identyfikując    | e certyfikaty        | z następującyo   | h organizacji:                          |               |                  |     |
| Nazwa certyfikatu     | u                    |                  | Urządzenie zabezpieczające              | Numer seryjny | Wygasa dnia      | E\$ |
| • HEUTHES SP. Z       | 0.0.                 |                  |                                         |               |                  |     |
| Contractings          | ania 👘               |                  | ePasible                                | 01:68         | 22 kwietnia 2019 |     |
|                       |                      |                  |                                         |               |                  |     |
|                       |                      |                  |                                         |               |                  |     |
|                       |                      |                  |                                         |               |                  |     |
|                       |                      |                  |                                         |               |                  |     |
|                       |                      |                  |                                         |               |                  |     |
|                       |                      |                  |                                         |               |                  |     |
|                       |                      |                  |                                         |               |                  |     |
|                       |                      |                  |                                         |               |                  |     |
|                       |                      |                  |                                         |               |                  |     |
|                       |                      |                  |                                         |               |                  |     |
|                       |                      |                  |                                         |               |                  |     |
| <u>W</u> yświetl      | <u>K</u> opia zapaso | wa K <u>o</u> pi | a zapasowa wszystkich I <u>m</u> portuj | <u>U</u> suń  |                  |     |
|                       |                      |                  |                                         |               |                  | ОК  |
|                       |                      |                  |                                         |               |                  | 211 |

Uzyskana kopia może być wczytana także do innej niż Firefox przeglądarki. W przypadku systemów Windows po wgraniu certyfikatu do Internet Explorer 11 będzie on także dostępny dla przeglądarki Chrome, gdyż korzysta ona z magazynu certyfikatów IE.

Importuj służy do pobierania certyfikatu z pliku.

## 4. Testowanie wydajności

System ISOF posiada wbudowane funkcje służące do testowania środowiska, w którym pracuje aplikacja. Testy można uruchomić z menu systemu ISOF: **10. Pomoc** i następnie 3**. O wydajności**.

Do dyspozycji są następujące testy:

- 1. Połączenia TCP/IP (test serwera www)
- 2. Połączenia HDB (test serwera www + test reakcji serwera HDB)
- 3. Przeglądarki (test szybkości wykonywanie JavaScript mocno zależny od konfiguracji lokalnej)
- 4. Test stabilności (czas pobierania referencyjnej paczki danych z serwera www)

Poniżej znajduje się zestawienie z wykonanych testów na trzech przewidzianych do pracy z systemem ISOF przeglądarkach. Wyższa wartość indeksu informuje o szybszej pracy przeglądarki w każdym teście.

e → C • ☆ <del>0</del> : \* 2. CRM \* 3. DMS \* 4. Sprzedaž \* 5. Zakupy \* 6. Magazyn 7. F **T** & **:**:: \$ Ø c' X ISOF wersja 19.4.1.v27 pl 2020-01-16 15:46:45 P Analizy sprzedaży  $\odot$ ISOF 9:0 Π7 System: Linux oogle Chrome 79.0.3945.117 siczość: 1920 x 1080 Zamknij

Testy wykonane zostały na komputerze o następujących parametrach (Pomoc > O programie):

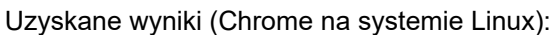

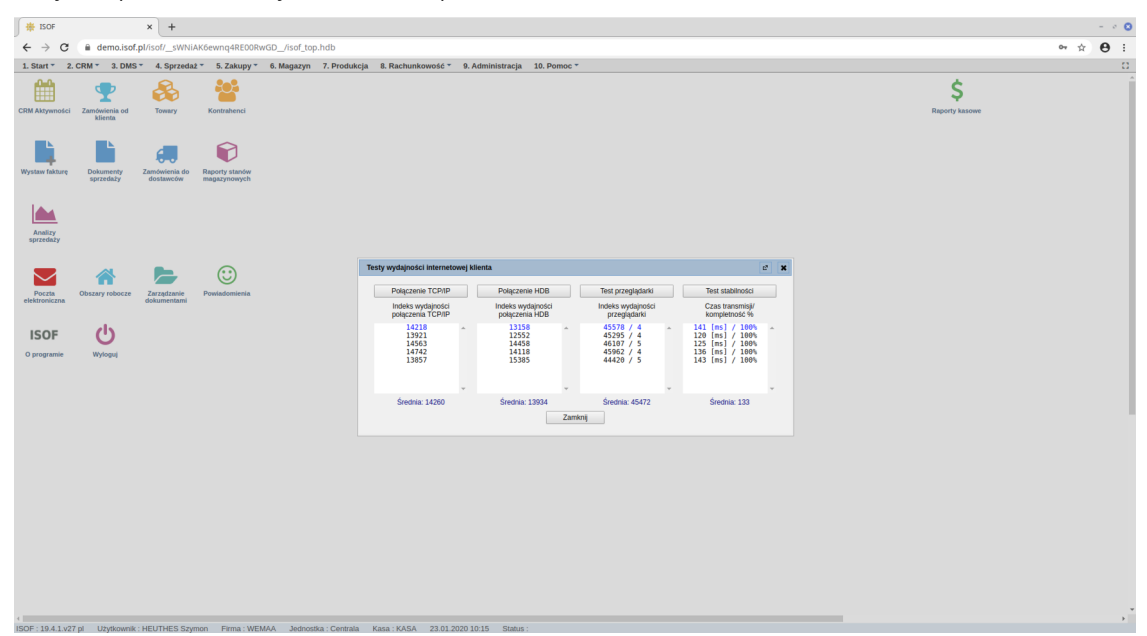